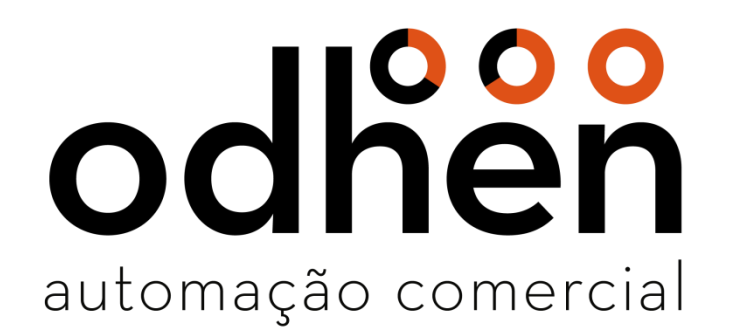

Instalação e Configuração Forsale e SQL Server 2017

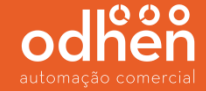

Após realizar o download do Instalador Forsale no site app.odhen.com, clique com o botão direito do mouse no arquivo baixado e selecione a opção **"Extrair Tudo..."**.

| Instalador_Forsale_SQL.zip | <b>Abrir</b><br>Abrir em nova janela                                              | Pasta compacta                                       |
|----------------------------|-----------------------------------------------------------------------------------|------------------------------------------------------|
|                            | Extrair Tudo                                                                      |                                                      |
|                            | 7-Zip<br>CRC SHA<br>Fixar na Tela Inicial<br>Abrir com<br>Enviar para<br>Recortar | <ul> <li>&gt;</li> <li>&gt;</li> <li>&gt;</li> </ul> |
|                            | Copiar<br>Criar atalho<br>Excluir<br>Renomear<br>Propriedades                     |                                                      |

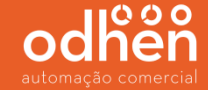

Após finalizar, abra a pasta "Instalador\_Forsale\_SQL" clique com o botão direto do mouse no executável "quick\_install\_fos" e selecione "**Executar como administrador**".

| Instalador Enrale SOI      |   |                                                                        |                    |         |
|----------------------------|---|------------------------------------------------------------------------|--------------------|---------|
| intralation".cologic".ordr |   |                                                                        |                    |         |
| Nome                       |   | Data de modificaç                                                      | Tipo               | Tamanho |
| 📕 SQL                      |   | 03/04/2020 11:45                                                       | Pasta de arquivos  |         |
| 😹 SQL_BD                   |   | 03/04/2020 11:45                                                       | Pasta de arquivos  |         |
| SQLEXPRADV_x64_PT          | В | 03/04/2020 11:45                                                       | Pasta de arquivos  |         |
| S DelZip179.dll            |   | 29/04/2006 10:59                                                       | Extensão de aplica | 177 KI  |
| S midas.dll                |   | 24/01/2000 05:01                                                       | Extensão de aplica | 258 KB  |
| or quick_install_fos.exe   |   | 33.01.0000101                                                          | Autorites          | 511 KE  |
| Web-635.zip                |   | Abrir                                                                  |                    | 780 Ki  |
|                            | 9 | Executar como administrador                                            |                    |         |
|                            |   | Fixar na Tela Inicial<br>7-Zip<br>CRC SHA<br>Fixar na Barra de Tarefas | :                  |         |
|                            |   | Enviar para                                                            |                    |         |
|                            |   | Recortar<br>Copiar                                                     |                    |         |
|                            |   | Criar atalho<br>Excluir<br>Renomear                                    |                    |         |
|                            |   | Propriedades                                                           |                    |         |

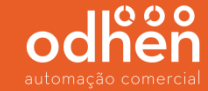

## Selecione a opção que deseja instalar conforme abaixo

- Instalar FOS/SQL Instala o Forsale, SQL Server e o Management 18.0
- Instalar FOS Instala apenas o Forsale
- Instalar SQL Instala apenas o SQL Server 2017 e o Management 18.0

e clique em "Instalar".

| alador_Forsale_SQL                                                           |                                                               |
|------------------------------------------------------------------------------|---------------------------------------------------------------|
| Nome                                                                         | Data de modificaç Tipo Tamanho                                |
| 퉬 SQL                                                                        | 03/04/2020 11:45 Pasta de arquivos                            |
| SQL_BD<br>SOLEXPRAL                                                          | Quick Install Fos                                             |
| DelZip179.c     DelZip179.c     midas.dll     frequick_insta     Web-635.zip | nstalação<br>Instalar FOS/SQL<br>Instalar FOS<br>Instalar SQL |
| Di                                                                           | iretório de instalação<br>C:\Program Files<br>Instalar        |
|                                                                              |                                                               |

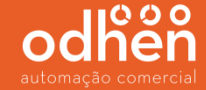

O tempo de instalação irá variar de acordo com a configuração da máquina. Durante a instalação, irá abrir algumas telas, porém **NÃO** clique em nada. Aguarde aparecer a mensagem "**Instalação concluída com sucesso**" conforme abaixo.

| open<br>magnitude<br>Instalação                                                                                                    | Ţ          | Quick Install Fos                                                                                                    |                                                   | $\times$ |
|----------------------------------------------------------------------------------------------------|------------|----------------------------------------------------------------------------------------------------|---------------------------------------------------|----------|
| Instalar FOS/SQL         Instalar FOS         Instalar SQL         Diretório de instalação         C:\Program Files         Instalar         OK | Instalador | Instalação<br>Instalar FOS/SQL<br>Instalar FOS<br>Instalar SQL<br>Diretório de instalação<br>C:\Program Files<br>Instalar | Informação X<br>Instalação Concluída com Sucesso! |          |

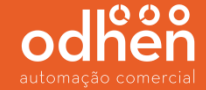

Após a instalação é necessário a configurar para que seja possível realizar a conexão entre o sistema e o banco de dados.

Para iniciar a configuração do SQL Server, execute o **"SQL Server Management Studio 18"** como **"Administrador".** 

| Tud    | lo Aplicativos                                        | Documentos             | Web | Mais 🔻                               |
|--------|-------------------------------------------------------|------------------------|-----|--------------------------------------|
| Melho  | or correspondência                                    |                        | -   |                                      |
| 2      | Microsoft <b>SQL</b> S<br>Management St<br>Aplicativo | erver<br>udio 18       |     |                                      |
| Aplica | ativos                                                |                        | 5   | Executar como administrador          |
| ₽ S    | QL Server Profile                                     | · 18                   | ß   | Abrir local do arquivo               |
| 153 II | mportar e Evporta                                     | er Dados do <b>SOI</b> | -17 | Fixar em Iniciar                     |
| S      | Server 2017 (64 bit                                   | ts)                    | -13 | Fixar na barra de tarefas            |
| * (    | Central de Instalaç                                   | ão do <b>SQL</b> Serv  | e 🔟 | Desinstalar                          |
| 2      | 2017 (64 bits)                                        |                        | ×   | Remover do histórico de dispositivos |
| Pesqu  | iisar na Web                                          |                        |     | rixar em iniciar                     |

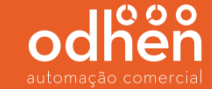

Na opção "Autenticação", alterar para "Autenticação do SQL Server".

| er                 |
|--------------------|
| Dados 🗸            |
| RESS ¥             |
| /s 🗸 🗸             |
| 15                 |
| al com suporte MFA |
| Ajuda Opções >>    |
|                    |

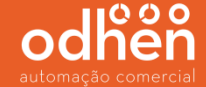

Informe o Logon "sa" e a senha "teknisa" (senha padrão do usuário "sa"), e clique em "Conectar".

| <b>_</b>          | Conectar ao Servidor        | ×        |
|-------------------|-----------------------------|----------|
|                   | SQL Server                  |          |
| Tipo de servidor: | Mecanismo de Banco de Dados | ~        |
| Nome do servidor: | ODH-MER019\SQLEXPRESS       | ~        |
| Autenticação:     | Autenticação do SQL Server  | ~        |
| Logon:            | sa                          | ~        |
| Senha:            | ******                      |          |
|                   | Lembrar senha               |          |
|                   |                             |          |
|                   | Conectar Cancelar Ajuda Op  | oções >> |

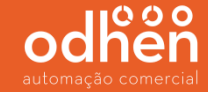

Vá até a opção **"banco de Dados do Sistema"** clique com o botão direito do mouse e clique em **"Restaurar Banco de Dados...".** 

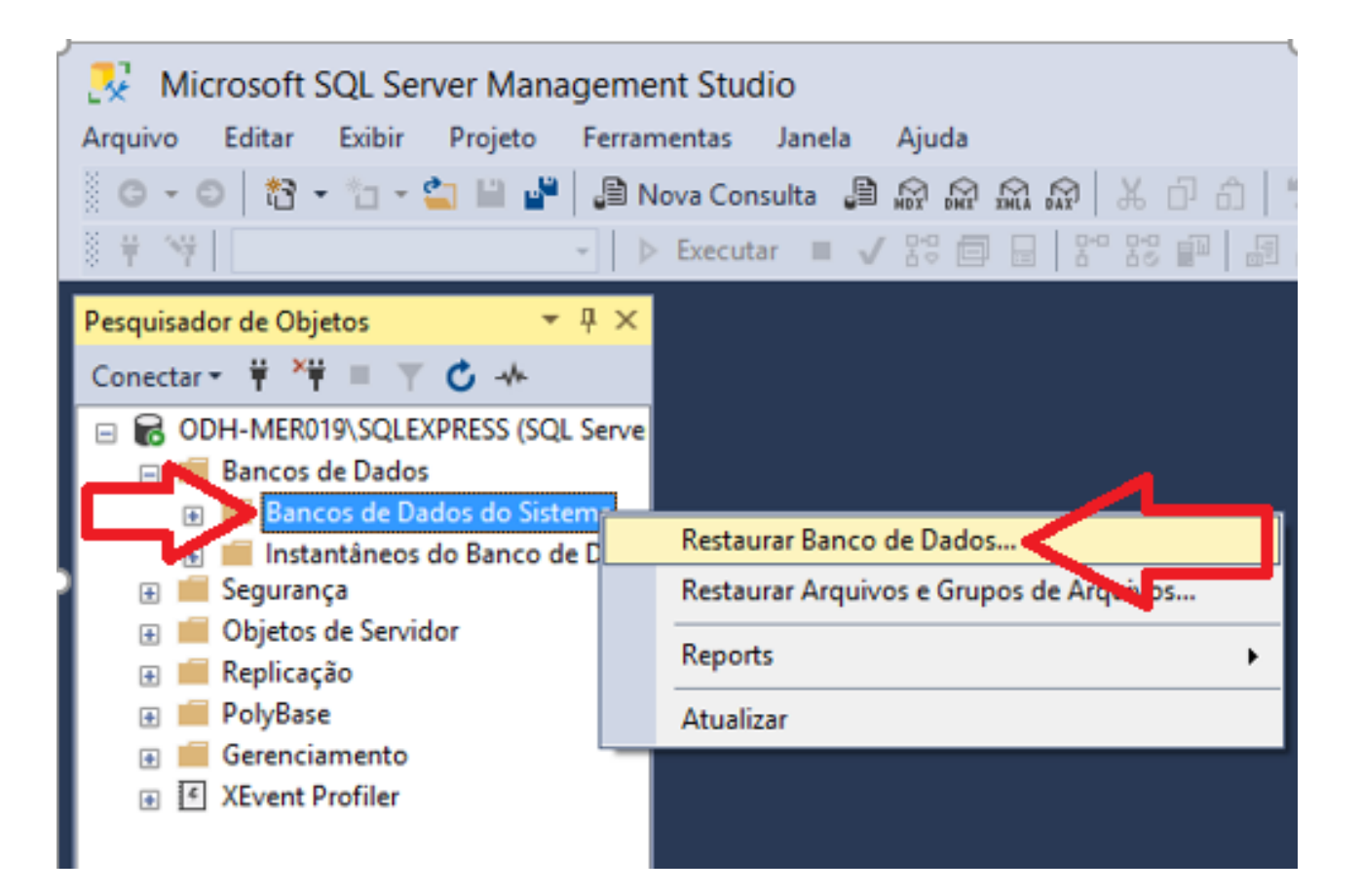

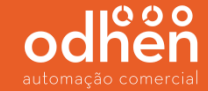

Clique na opção "Dispositivo" e clique em "..." para buscar a base que será importada.

| <b>.</b>                                                   | Restaurar Banco de Dados - 📃 🗖 | × |
|------------------------------------------------------------|--------------------------------|---|
| 🐼 Nenhum conjunto de backup selecio                        | ionado a ser restaurado.       |   |
| Selecionar uma página<br>& Geral<br>& Arquivos<br>> Opções | Script                         |   |

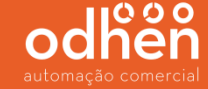

Clique em "Adicionar" para buscar o diretório onde está a base.

| 🧻 Restaurar Ban             | co de Dados - tek | nisa                 |                   |                    |       | -         | -      | $\times$ |
|-----------------------------|-------------------|----------------------|-------------------|--------------------|-------|-----------|--------|----------|
| Selecionar uma pá           | igina g           | Script 🔻 📑 Ajud      | la                |                    |       |           |        |          |
| Propes                      |                   |                      | •                 |                    |       |           |        |          |
|                             | Especificar E     | lackup               |                   |                    |       | ,         | operaç | ão de    |
|                             | Especifique a mi  | ídia de backup e seu | i local para a op | eração de restaura | ção.  |           |        |          |
|                             | Mídia de backup   | <b>)</b> :           | Arquivo           |                    | ~     |           |        |          |
|                             | Local do backup   | ):                   |                   | <u> </u>           |       |           | _      |          |
|                             |                   |                      |                   |                    |       | Adicionar |        |          |
|                             |                   |                      |                   |                    |       | Remover   |        | _        |
| Conexão                     |                   |                      |                   |                    |       | Conteúdo  |        | ~        |
| Servidor:<br>DESKTOP-P9Q92E |                   |                      |                   |                    |       |           |        |          |
| Conexão:<br>sa              |                   |                      |                   |                    |       |           | osição | Primeiro |
| Exibir proprieda            |                   |                      |                   |                    |       |           |        |          |
| Progresso                   |                   |                      |                   | OK Can             | celar | Ajuda     | ]      |          |
| Pronto                      |                   |                      |                   |                    |       |           |        |          |
|                             |                   | <                    |                   |                    |       |           |        | >        |
|                             | _                 |                      |                   |                    |       | ОК        | Ca     | incelar  |

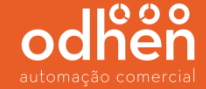

Procure pelo diretório onde esta salvo o arquivo "vazio.bak", selecione o mesmo e clique em "ok".

OBS. O arquivo está dentro da pasta "SQL\_BD" do "Instalador\_Forsale\_SQL".

| Localizar Arquivo de Backup - ODH-MER019\SQLEXPRESS                                                                                                    | - 🗆 🗙           |
|----------------------------------------------------------------------------------------------------|-----------------|
| Local do Arquivo de Backup: C:\Users\flaviooliveira\Desktop\Instalador_F                                                                                                    | Q               |
| Vazio bak          Image: Construct of the construction of the construction o |                 |
| Nome do arquivo: vazio.bak Arquivos de Backup(*.bal                                                                                                    | k;*.tm;*.log) ∨ |
| ОК                                                                                                    | Cancelar        |

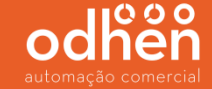

## Renomeie o campo "Banco de dados" para "teknisa" e clique em "OK".

| 🔀                                                                                                    | Restaur                                                                                                    | ar Banco de Dados - t                                                                                                    | teknisa                                                                         |                                               |                             |                   | >                |
|----------------------------------------------------------------------------------------------------|----------------------------------------------------------------------------------------------------|----------------------------------------------------------------------------------------------------|---------------------------------------------------------------------------------|-----------------------------------------------|-----------------------------|-------------------|------------------|
| 1 Pronto                                                                                                   |                                                                                                    |                                                                                                    |                                                                                 |                                               |                             |                   |                  |
| <ul> <li>Pronto</li> <li>Selecionar uma página</li> <li>Geral</li> <li>Arquivos</li> <li>Opções</li> </ul> | Script Ajuda Origem Banco de dados: Banco de dados: Banco de dados: Destino Banco de dados: Restaurar em: Plano de restauração Conjuntos de backup a sere Restaurar Nome Restaurar Nome Restaurar Base_Vazia-Ch | C:\Users'/flaviooliveira\Desk<br>Base_Vazia<br>[teknisa]<br>O último backup feito (seks)<br>m restaurados:<br>teio Banco de Dados Backup | top \instalador_Forsa<br>eira, 28 de abril de 2<br>Componente<br>Banco de Dados | le_SQL\SQI<br>017 10:09:2<br>Tipo<br>Completo | 4)<br>Servidor<br>ODH-PDT01 | k                 | ~<br>~<br>8<br>8 |
| Conexão<br>Y¥ ODH-MER019\SQLEXPRESS<br>[sa]                                                                |                                                                                                    |                                                                                                    |                                                                                 |                                               |                             |                   |                  |
| Progresso Concluído Concluído                                                                              | ¢                                                                                                    | _                                                                                                    |                                                                                 |                                               | Venti                       | car Mídia de Back | ><br>up          |
|                                                                                                    |                                                                                                    |                                                                                                    |                                                                                 | ОК                                            | Can                         | alar Alud         | _                |

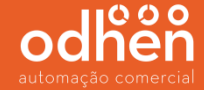

## Após a restauração da base ser concluída com sucesso, irá aparecer a mensagem abaixo.

| 💀                                                    | Restaur                                                                                                    | rar Banco de Dados - teknisa                                  |               | -                            |          | ×     |
|------------------------------------------------------|----------------------------------------------------------------------------------------------------|---------------------------------------------------------------|---------------|------------------------------|----------|-------|
| Restaurando: Base_Vazia-Cheio Banco                  | o de Dados Backup                                                                                                    |                                                               |               |                              | 100%     | Parar |
| Selecionar uma página<br>Geral<br>Arquivos<br>Opções | Script   Ajuda Origem Banco de dados: Dispositivo: C:\Users\flaviooliveira\Desktop\Instalador_Forsale_SQL\SQL_BD\vazio.bak Banco de dados: Banco de dados: |                                                               |               |                              |          | ×     |
|                                                      | Destino<br>Banco de dados:<br>Restaurar em:<br>Plano de restauração                                                                                        | teknisa<br>O último backup feito (sexta-feira, 28 de abril de | 2017 10:09:2  | 4) Linha d                   | lo tempo |       |
|                                                      | Conju<br>Resta<br>Banco                                                                                                    | t SQL Server Management Studio                                | >0<br>ompleto | Servidor<br>ODH-PDT018\SQLEX | PRESS    | B     |
| Conexão                                              |                                                                                                    | ОК                                                            |               |                              |          |       |

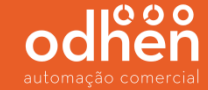

Após a conclusão da restauração, clique com o botão direito do mouse em cima da base criada restaurada e vá em **"Propriedades".** 

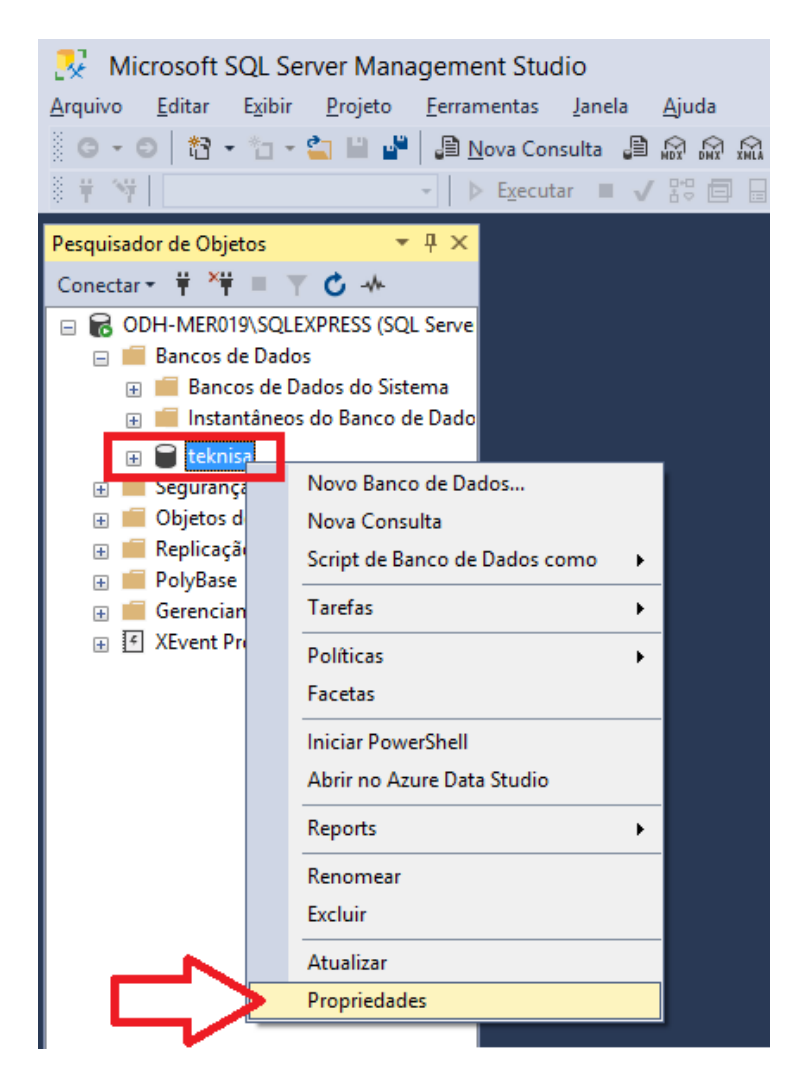

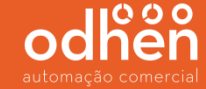

Clique no menu **"Opções"** e altere a linha "modelo de recuperação" para a opção **"Simples"** e clique em **"OK"**.

(Alterando este campo para Simples, melhora o desempenho do banco de dados e faz com que o mesmo fique mais rápido).

|                                         | Pr                          | opriedades do Banco de                 | Dados      | s - teknisa   | - 🗆 🗙    |
|-----------------------------------------|-----------------------------|----------------------------------------|------------|---------------|----------|
| Selecionar uma página                   | ⊥T So                       | ript 🔻 <table-cell> Aiuda</table-cell> |            |               |          |
| 🔑 Geral                                 |                             |                                        |            |               |          |
| 🔎 Arquivos                              |                             |                                        |            |               |          |
| 🔑 Grupos de Arquivos                    | Ordenação: Lat              |                                        | Latin1_G   | ieneral CL_AS | ~        |
| P Opções                                | Modelo de recuperação: Simp |                                        | Simples    | <             | ~        |
| P Controle de Alterações                | Nisue                       | Nível de compatibilidade: SQL S        |            | 2000          |          |
| Prontiedades Estendidas                 | Nive                        |                                        |            | L Server 2008 |          |
| Repositório de Consultas                | Tipo de independência:      |                                        | Nenhum     |               | ~        |
|                                         | Outras opcões:              |                                        |            |               |          |
|                                         |                             |                                        |            |               |          |
|                                         | 0=:                         | Ž↓   ⊟                                 |            |               |          |
|                                         |                             | Encadeamento de Propriedades de        | Bancos     | False         | ^        |
|                                         |                             | Formato de Armazenamento VarDeo        | cimal Hał  | True          |          |
|                                         |                             | Gatilhos Recursivos Habilitados        |            | False         |          |
|                                         |                             | HideFileSettings                       |            | False         |          |
|                                         |                             | Identificadores entre Aspas Habilita   | dos        | False         |          |
|                                         |                             | O Instantâneo de Leitura Confirmad     | a Está Al  | False         |          |
| Conexão                                 |                             | Otimização de Correlação de Dados      | s Habilita | False         |          |
| Contexado                               |                             | Parametrização                         |            | Simples       |          |
| Servidor:                               |                             | Proposiziona de ANSI Habilitado        |            | False         |          |
| ODH-MERUI3/SQLEXFRESS                   | A Estado                    |                                        |            |               |          |
| Conexão:                                | _                           | Acesso Restrito                        |            | MULTI USER    |          |
| sa                                      |                             | Banco de Dados Somente Leitura         |            | False         |          |
| <b>ut</b> Exibir propriedades da conexã |                             | Criptografia Habilitada                |            | False         |          |
|                                         |                             | Estado do Banco de Dados NORMAL        |            | NORMAL        |          |
|                                         | ⊿ FILESTREAM                |                                        |            |               |          |
|                                         |                             | Acesso Não Transacionado a FILE        | STREAN     | Off           |          |
| Progresso                               |                             | Nome do Diretório Ell'ESTREAM          |            |               | ×        |
| Pronto                                  | Ace                         | esso Não Transacionado a FIL           | ESTRE      | AM            |          |
|                                         |                             |                                        |            | ОК            | Cancelar |

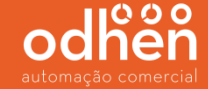

Em seguida vá no menu **"Logons"** clique com o botão direito do mouse e selecione a opção **"Novo Logon...".** 

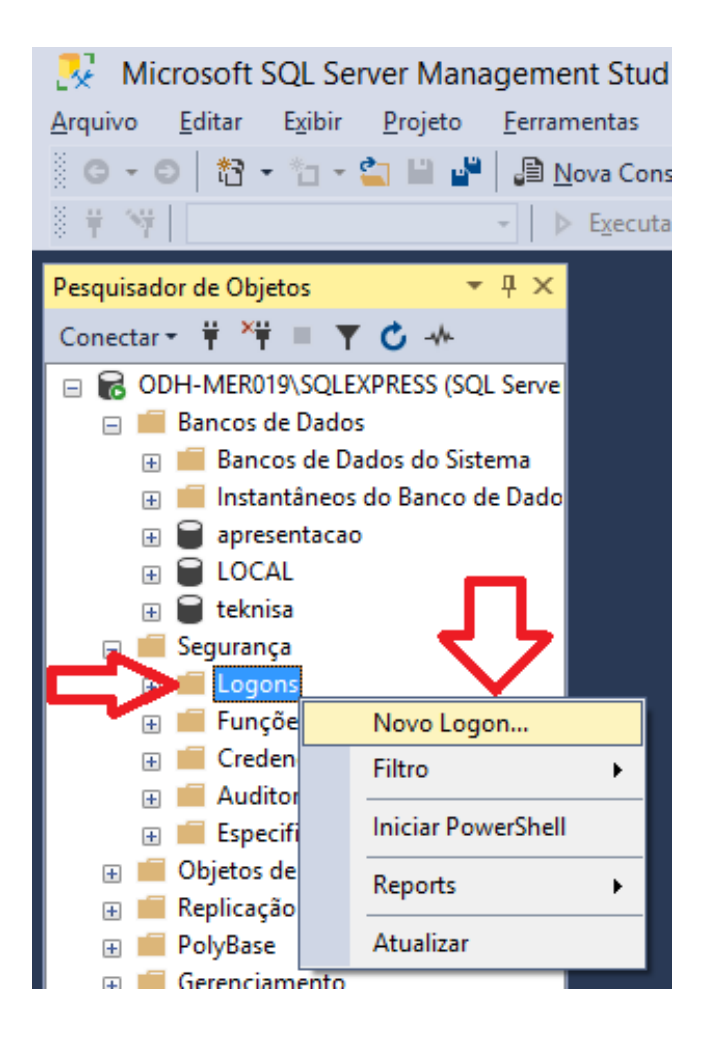

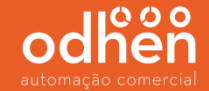

No menu **"Geral"** Informe o Nome do logon **"teknisa";** 

Selecione a opção "Autenticação do SQL Server" e informe a senha "teknisa".

Desmarcar a opção "Impor política de senha";

Alterar o Banco de dados padrão para **"teknisa"** (banco criado anteriormente);

Informar o Idioma padrão: **"Brazilian"**.

|                                                                                                    | Logon - Novo                                                                                                    | )                    | - 🗆 🗙       |
|----------------------------------------------------------------------------------------------------|----------------------------------------------------------------------------------------------------|----------------------|-------------|
| Selecionar uma prigina<br>Geral<br>Funções de Seuldor<br>Mapeamento de Usuário<br>Protegíveis<br>Status | <ul> <li>Script          <ul> <li>Ajuda</li> </ul> </li> <li>Nome de logon:         <ul> <li>Autenticação do Windows</li> <li>Autenticação do SQL Server<br/>Senha:                  <ul> <li>Confirmar senha:</li> <li>Especificar senha antiga<br/>Senha antiga:</li> <li>Impor política de senha</li> <li>Impor vencimento de senha</li> <li>Impor vencimento de senha</li> </ul> </li> </ul> </li> </ul> |                      | Pesquisar   |
|                                                                                                    | <ul> <li>O usuário deve alterar a senha</li> <li>Mapeado para certificado</li> </ul>                                                                                                    | no próximo logon     | ¥           |
| Conexão                                                                                                 | <ul> <li>Mapeado para chave assimétrica</li> </ul>                                                                                                    |                      | V           |
| Servidor:<br>ODH-MER019\SQLEXPRESS<br>Conexão:<br>sa                                                    | Mapear para Credencial<br>Credenciais Mapeadas                                                                                                    | Credencial Provedo   | ✓ Adicionar |
| Propriedades da conexã                                                                                  |                                                                                                    |                      |             |
| Progresso                                                                                               |                                                                                                    |                      | Remover     |
| Pronto                                                                                                  | Banco de dados padrão:<br>Idioma padrão:                                                                                                    | teknisa<br>Brazilian | ✓           |
|                                                                                                    |                                                                                                    |                      | OK Cancelar |

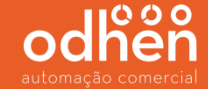

Selecione o menu **"Funções de Servidor"** e deixe **DESMARCADO** apenas a **PRIMEIRA** e **ÚLTIMA** opção conforme abaixo e clique em **"OK"**.

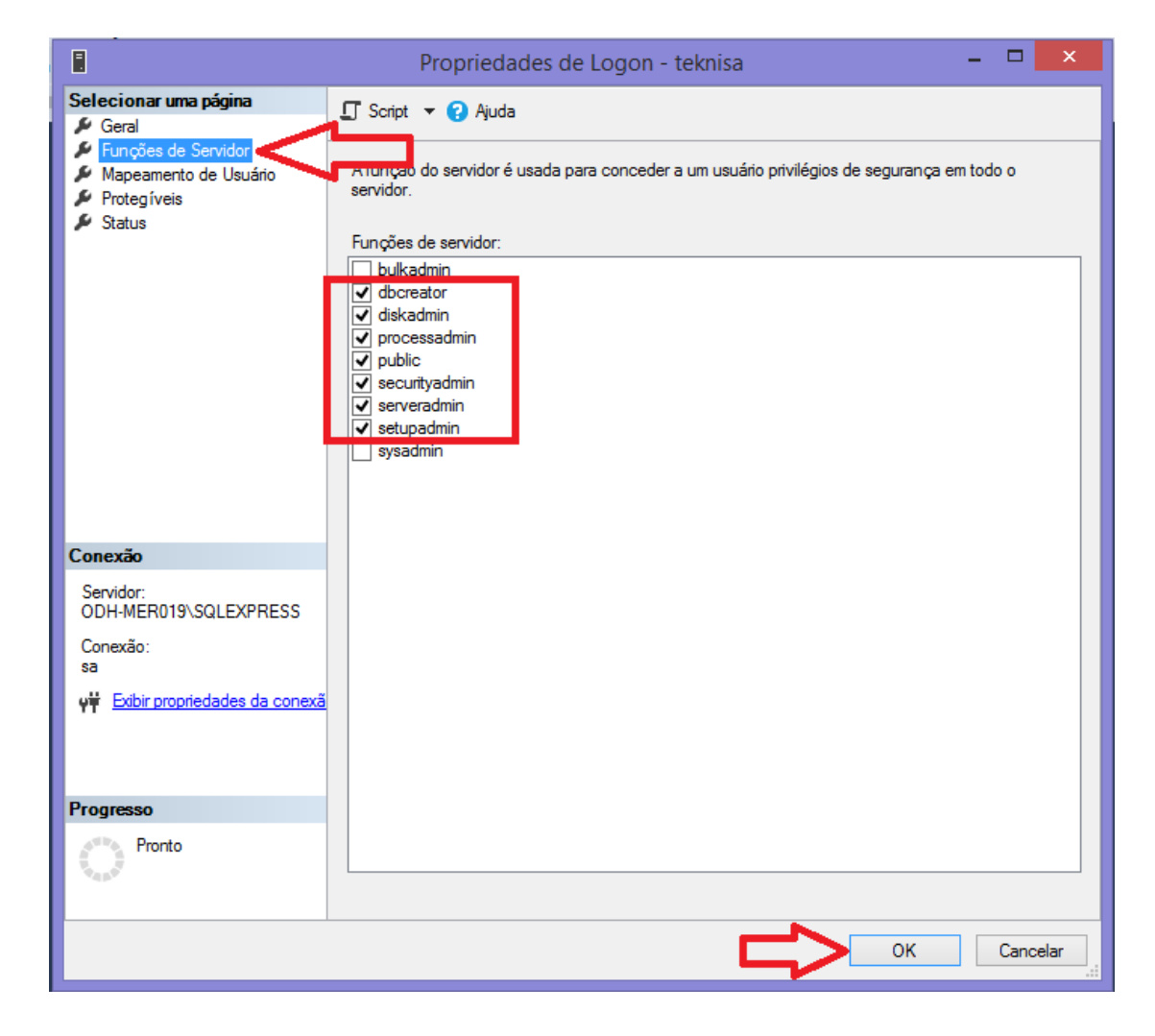

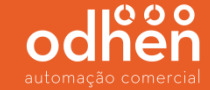

Em seguida clique na opção "Nova consulta".

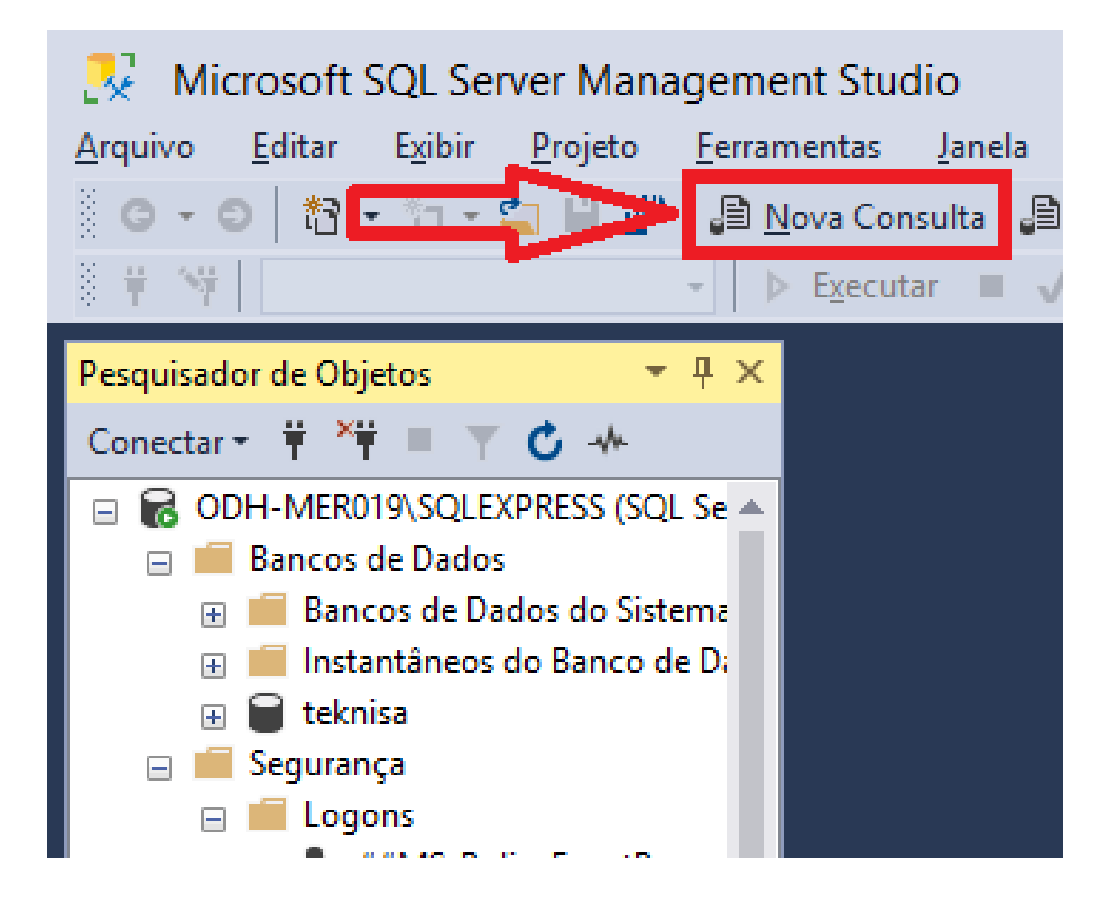

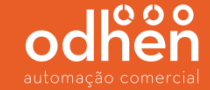

Selecione a base "teknisa" criada anteriormente.

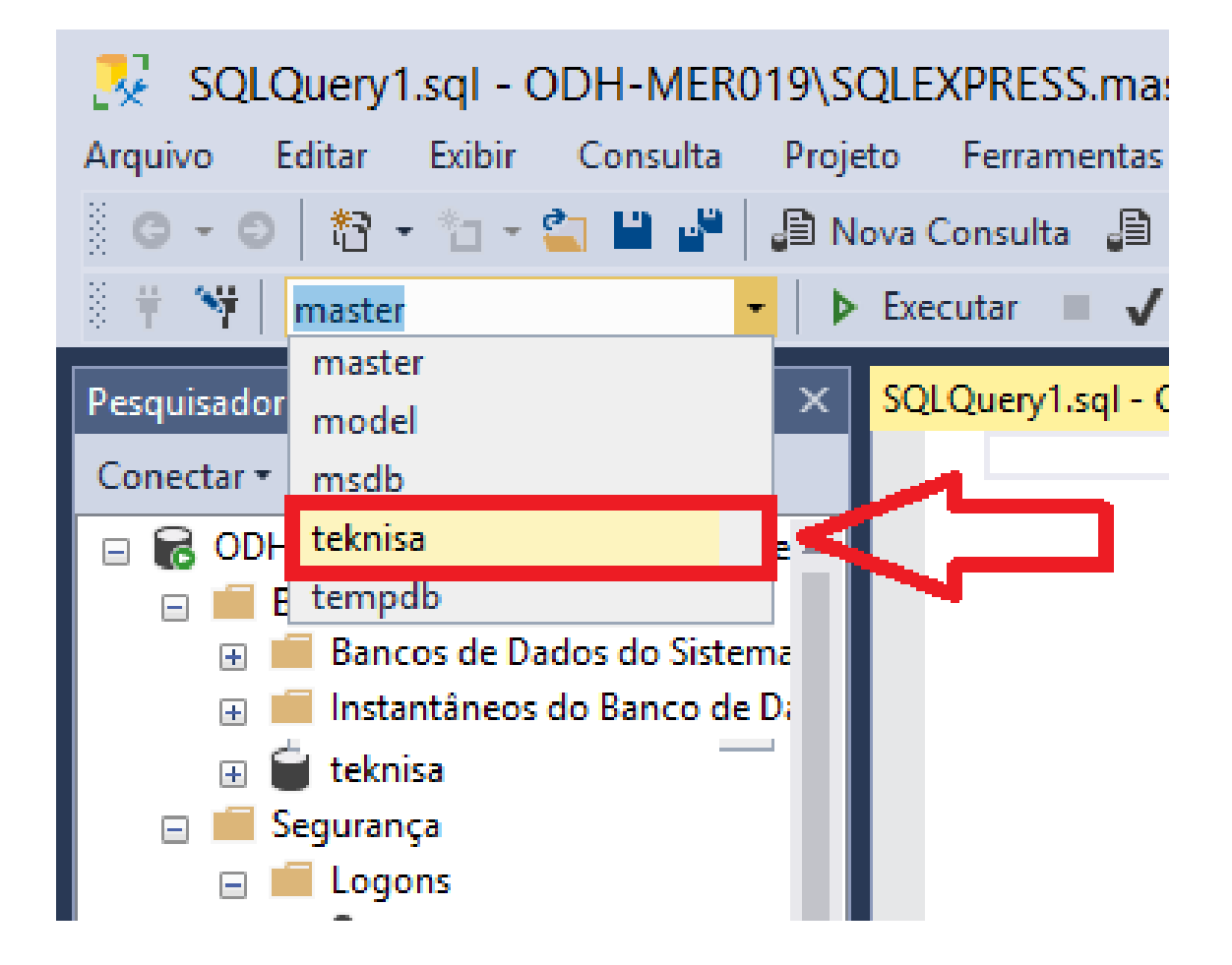

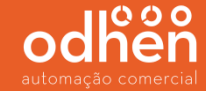

No campo "SQLQuery" execute o comando: **sp\_change\_users\_login 'update\_one' , 'teknisa' , 'teknisa'** e clique na opção **"executar"** e confira se no campo **"mensagens"** irá aparecer a frase *"Comandos concluídos com êxito"*.

(Este comando serve para que o usuário teknisa criado anteriormente possa realizar a conexão com o banco de dados teknisa).

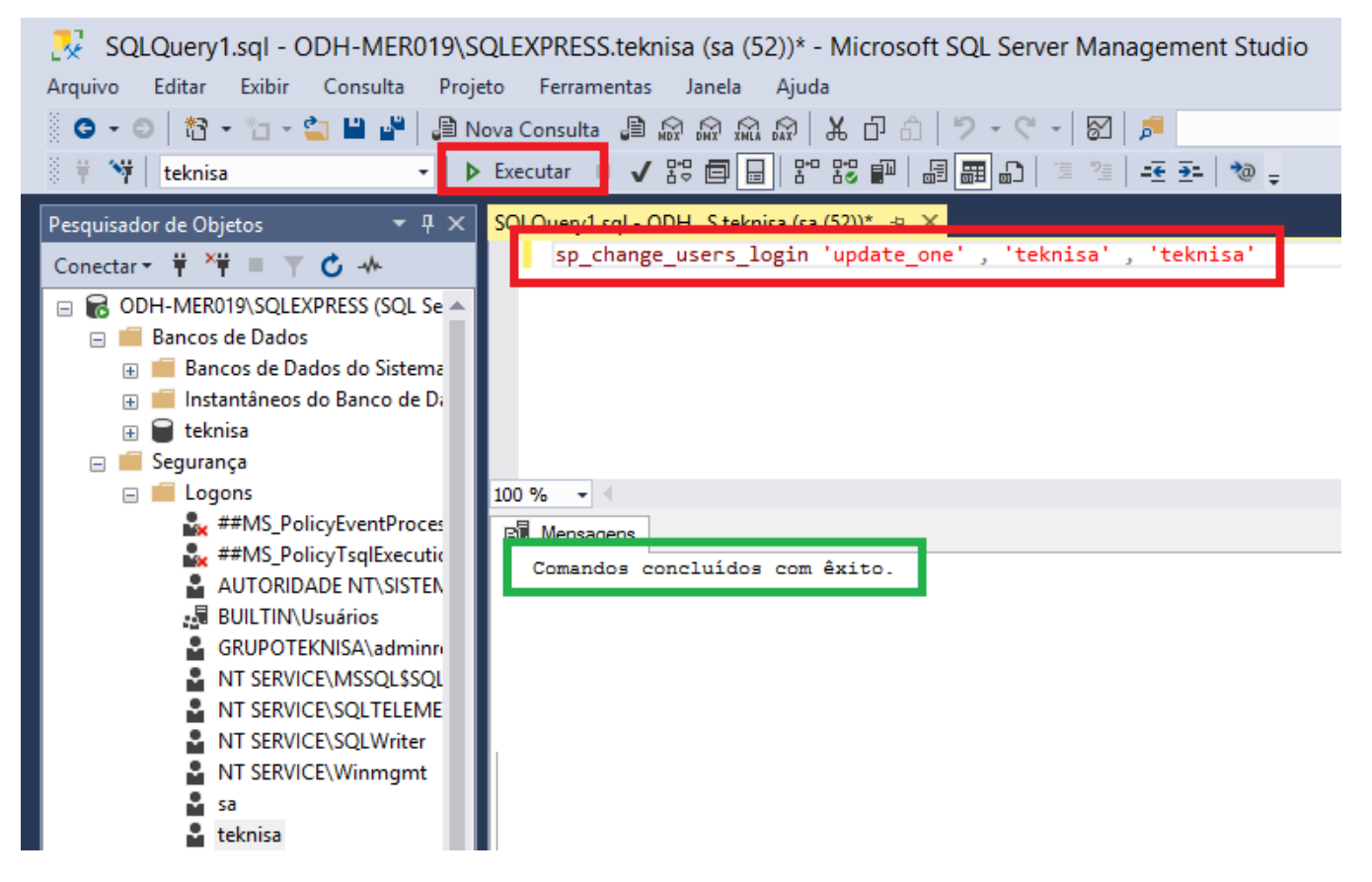

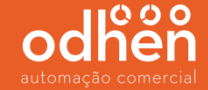

Após finalizar, é necessário configurar a conexão do sistema Forsale com o banco de dados. No menu iniciar, digite **"ADOString"** e **"execute como administrador".** Caso não apareça o arquivo fica dentro do diretório **"C:\Program Files\Teknisa Web\Util".** 

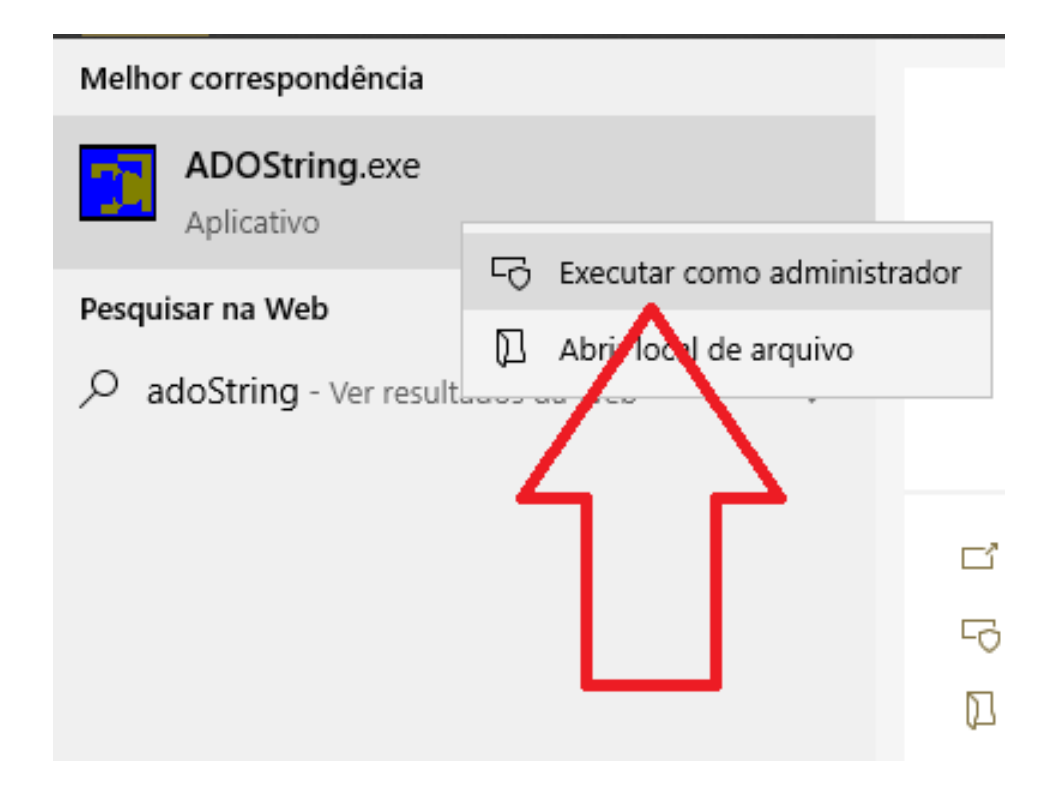

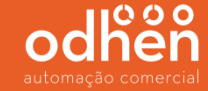

Em seguida clique em "Construir...".

| String de Conexão A | DO 4.04        |                   | ×        |
|---------------------|----------------|-------------------|----------|
|                     |                |                   | onstruir |
| Banco de Dados      | Selecione o BD | 🕞 🔽 Pooling de Ca | nexões   |
|                     | <u> </u>       | Cancela <u>r</u>  |          |

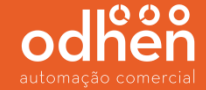

Selecione a opção "Microsoft OLE DB Provider for SQL Serve" e clique em "Avançar".

| Propriedades de associação de dados                  | ×                   |  |  |  |
|------------------------------------------------------|---------------------|--|--|--|
| Provedor Conexão Avançadas Todas                     |                     |  |  |  |
| Selecione os dados aos quais deseja conectar-se:     |                     |  |  |  |
| Provedor(es) OLE DB                                  | Provedor(es) OLE DB |  |  |  |
| Microsoft Jet 4.0 OLE DB Provider                    | - 11                |  |  |  |
| Microsoft OLE DB Provider for Analysis Services 11.0 |                     |  |  |  |
| Microsoft OLE DB Provider for Analysis Services 14.0 |                     |  |  |  |
| Microsoft OLE DB Provider for ODBC Drivers           |                     |  |  |  |
| Microsoft OLE DB Provider for Oracle                 |                     |  |  |  |
| Microsoft OLE DB Provider for Search                 |                     |  |  |  |
| Microsoft OLE DB Provider for SQL Server             |                     |  |  |  |
| Microsoft OLE DB Simple Provider                     |                     |  |  |  |
| MSDataShape                                          |                     |  |  |  |
| OLE DB Provider for Microsoft Directory Services     |                     |  |  |  |
| SQL Server Native Client 11.0                        |                     |  |  |  |
|                                                      |                     |  |  |  |
|                                                      |                     |  |  |  |
|                                                      |                     |  |  |  |
| Avancaria                                            |                     |  |  |  |
| Avairçai >>                                          |                     |  |  |  |
|                                                      |                     |  |  |  |
| OK Capadar Aiu                                       | da                  |  |  |  |

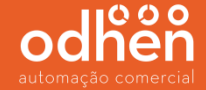

No nome do servidor, clique na seta "v" e selecione o nome do servidor (será o nome da máquina onde o SQL foi instalado SQLEXPREES) informe o usuário "teknisa" e senha "teknisa", selecione o banco de dados "teknisa" e clique em "Testar conexão"

| Propriedades de associação de dados                                                                                       |  |  |  |
|----------------------------------------------------------------------------------------------------|--|--|--|
| Provedor Conexão Avançadas Todas                                                                                          |  |  |  |
| Para conectar-se aos dados do SQL Server<br>1. Selecione ou insira um nome de servidor:                                   |  |  |  |
| ODH-MER019\SQLEXPRESS V Atualizar                                                                                         |  |  |  |
| <ol> <li>Insira as informações para fazer logon no servidor:</li> <li>Usar a segurança integrada do Windows NT</li> </ol> |  |  |  |
| Usar nome de usuário e senha específicos:                                                                                 |  |  |  |
| Nome de usuário: teknisa                                                                                                  |  |  |  |
| Senha:                                                                                                    |  |  |  |
| 🗌 Senha em branco 🛛 🗹 Permitir salvamento 🐱 senha                                                                         |  |  |  |
| 3. • Selecionar o banco de dados no servidor:                                                                             |  |  |  |
| teknisa 🗸 🗸                                                                                                    |  |  |  |
| Anexanarca de banco de dados como nome de banco de dados:     Usando o mome de arquivo:      Testar conexão               |  |  |  |
| OK Cancelar Ajuda                                                                                                    |  |  |  |

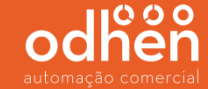

Após testar conexão tem que aparecer a mensagem "Teste de conexão concluído com êxito"

| Propriedades de associação de dados                                                                                            |  |  |  |
|----------------------------------------------------------------------------------------------------|--|--|--|
| Provedor Conexão Avançadas Todas                                                                                               |  |  |  |
| Para conectar-se aos dados do SQL Server:<br>1. Selecione ou insira um nome de servidor:<br>ODH-MER019\SQLEXPRESS 	V Atualizar |  |  |  |
| <ol> <li>Insira as informações para fazer logon no servidor:</li> <li>Usar a segurança integrada do Windows NT</li> </ol>      |  |  |  |
| Associação de dados Microsoft                                                                                                  |  |  |  |
| Teste de conexão concluído com êxito.                                                                                          |  |  |  |
| ОК                                                                                                    |  |  |  |
| Usando o nome de arquivo:<br>                                                                                                  |  |  |  |
| OK Cancelar Ajuda                                                                                                    |  |  |  |

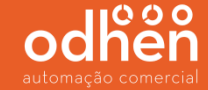

Ao iniciar o Forsale, é necessário informar o endereço do servidor.

Esse endereço é o endereço do servidor de aplicação (Oracle), não é o servidor SQL configurado agora.

|                | ForSale                             | ×            |
|----------------|-------------------------------------|--------------|
| ForSale, softw | Informe o endereço do servidor web: | sso de venda |
|                | OK Cancela                          |              |
|                |                                     |              |

## automação comercial

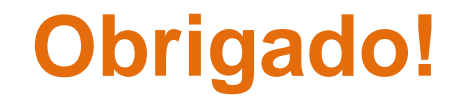